# Supplier Manual

**Participation in RFP** 

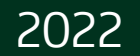

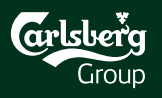

#### Content

| 1 | Event Invitation    |  |
|---|---------------------|--|
| 2 | Event Details       |  |
| 3 | Event Participation |  |
| 4 | Revise Response     |  |

Technical Support:

<u>SAP Ariba Customer</u> Support for Buyers & Suppliers | SAP Ariba

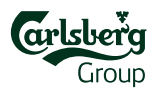

#### **1. Event Invitation**

#### Step 1:

Open email invitation

It comes if you have been invited to the particular event

#### Step 2:

#### Click the access link

Follow the <u>Click Here</u> link to Log In or get the Ariba Sourcing Account registered

#### OR

Use the <u>https://proposals.seller.ariba.com</u> to login to your Ariba Sourcing account

Welcome John Smith,

Carlsberg Group has registered you on their Ariba Spend Management site and invited you to participate in the following event: eRFP\_XYZ\_2022. The event starts on Monday, February 14, 2022 at 8:00 AM, Central European Time and ends on Tuesday, February 15, 2022 at 4:00 PM, Central European Time.

Click Here to access this event. You must register on the Ariba Commerce Cloud or log in using your existing Ariba Commerce Cloud account username and password before you can access this event.

NOTE: This link is only valid for 30 days. Make sure to register on the Ariba Commerce Cloud before the link expires. After you register on the Ariba Commerce Cloud, you can no longer use this link.

If you have questions about this event, contact Carlsberg e-Sourcing Team via telephone at or via e-mail at <a href="mailto:eprocurement@carlsberg.com">eprocurement@carlsberg.com</a>.

If you do not want to respond to this event, <u>Click Here</u>. You must register on the Ariba Commerce Cloud or log in using your existing Ariba Commerce Cloud account username and password before you can indicate that you do not want to respond to this event.

We look forward to working with you!

Thank You,

Carlsberg Group

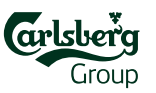

#### 2. Event Details

Click **Review Prerequisites** to proceed within the RFP or **Decline to Respond** if you refuse to participate

#### The **countdown clock** shows the time remaining

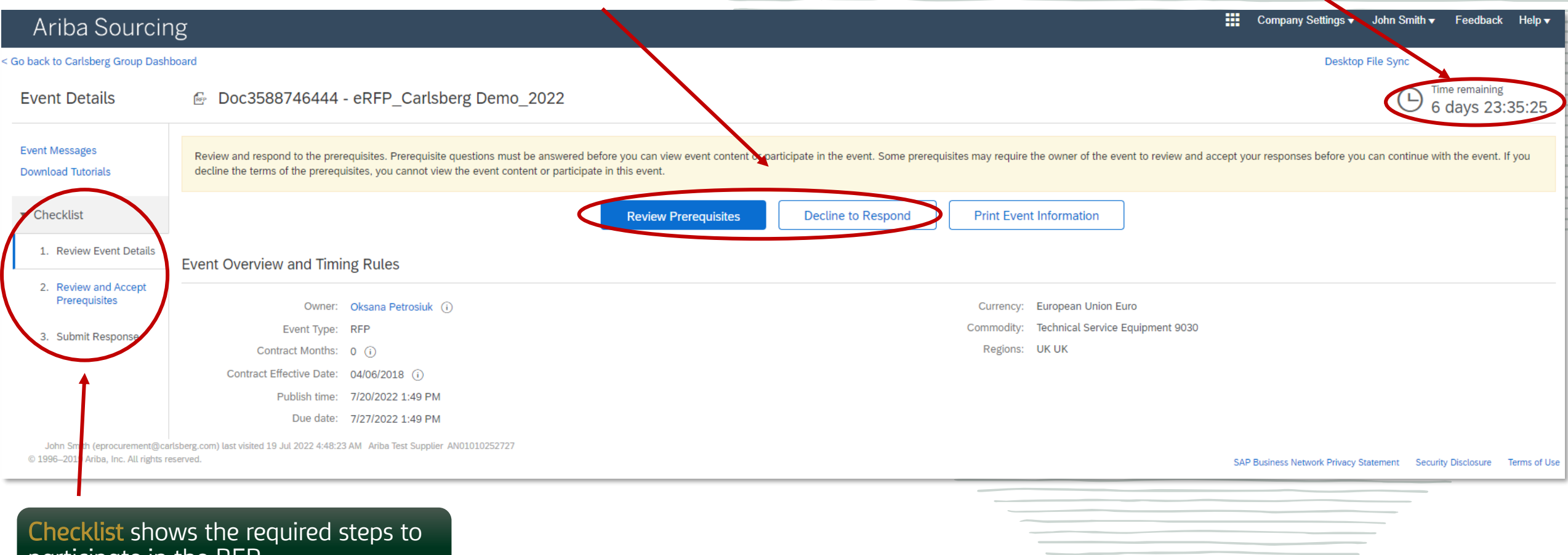

participate in the RFP

Group

#### 3. Event Participation (Prerequisites)

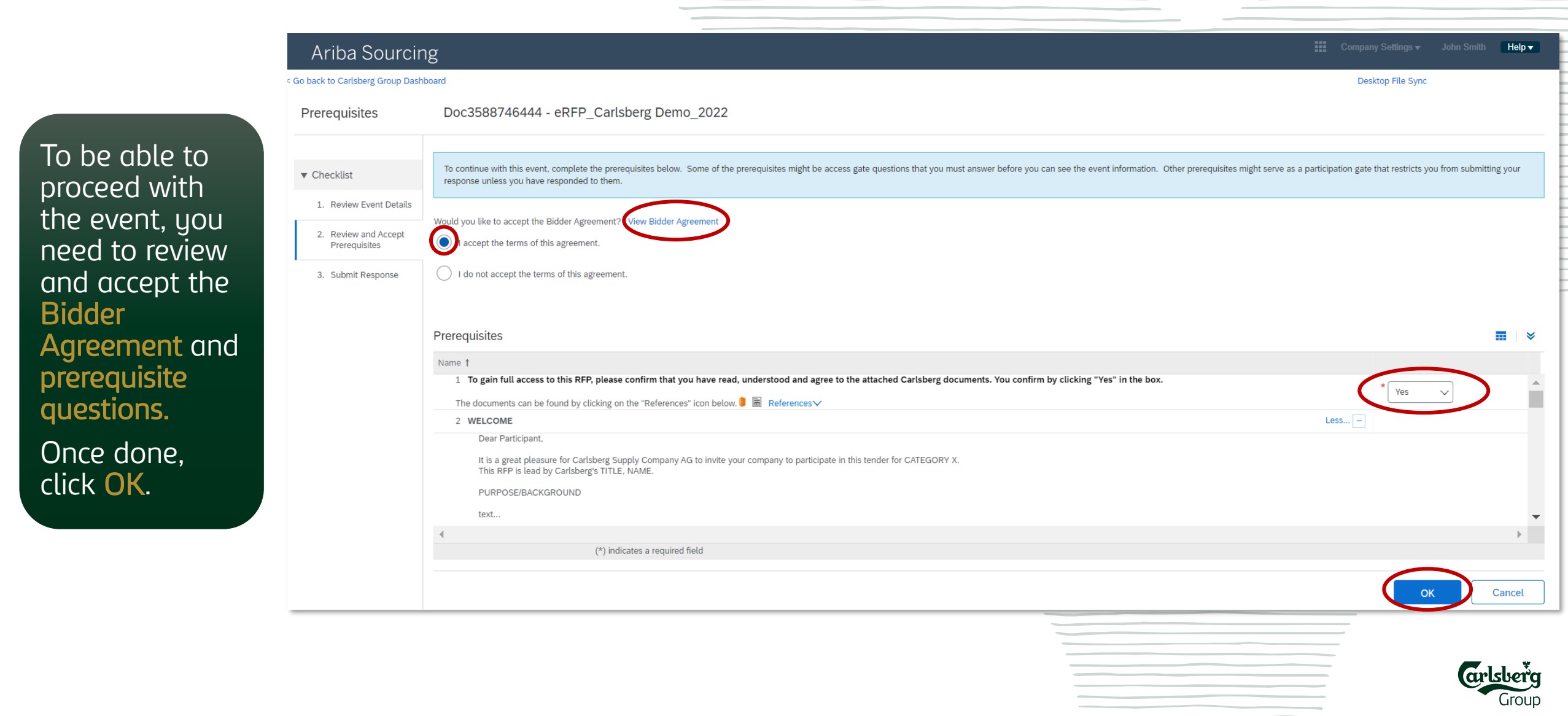

### 3. Event Participation (Lots/Line items)

In checklist section **3. Select Lots/Line Items** selection of Lots/Line Items may be enabled. Tick the positions you want to place a bid for and click **Confirm Selected Lots/Line Items**.

| Ariba Sourcing                                                           |                                                                                                    | Company Settings <del>v</del> | John Smith Help ▼ | Messages >> |
|--------------------------------------------------------------------------|----------------------------------------------------------------------------------------------------|-------------------------------|-------------------|-------------|
| io back to Carlsberg Group Dashboard                                     |                                                                                                    |                               | Desktop File Sync |             |
| Select Lots D                                                            | oc3588746444 - eRFP_Carlsberg Demo_2022                                                                                                    |                               |                   | Cancel      |
| Choc                                                                     | ose the lots in which you will participate. You can cancel your intention to participate in a lot until you submit a response for that lot; once you submit a response you cannot withdraw it. |                               |                   |             |
| 1. Review Event Details                                                  | Select Lots/Line Items Select Using Excel                                                                                                    |                               |                   |             |
| 2. Review and Accept<br>Prerequisites Lots     3. Select Lots/Line Items | s Available for Bidding                                                                                                    |                               |                   |             |
| 4. Submit Response                                                       | Name         6.3 Lot 1                                                                                                    |                               |                   |             |
|                                                                          | Confirm Selected Lots/Line Items                                                                                                    |                               |                   |             |
|                                                                          |                                                                                                    |                               |                   |             |
|                                                                          |                                                                                                    |                               |                   | Cancel      |
|                                                                          |                                                                                                    |                               |                   |             |

### **3. Event Participation**

Once you confirmed selected lots, full **event content** becomes available. Scroll up and down to review the content and answer the **questions** included.

Place your **prices** per selected lots as requested.

Click **Update Totals** to see the Extended Price per Lot.

When all mandatory fields marked with \* are fulfilled, click **Submit Entire Response** to submit your offer.

| Ariba Sourcir                      | ng                                                                                                    | Сотр            | any Settings <del>√</del> John | I Smith <del>▼</del> Feedback | Help <b>v</b> Messages          | s »> |
|------------------------------------|----------------------------------------------------------------------------------------------------|-----------------|--------------------------------|-------------------------------|---------------------------------|------|
| Go back to Carlsberg Group Dash    | board                                                                                                    |                 |                                | Desktop File Sy               | nc                              |      |
| Console                            | Doc3588746444 - eRFP_Carlsberg Demo_2022                                                                                  |                 |                                | (                             | B Time remaining<br>6 days 22:0 | 8:08 |
| Event Messages<br>Response History | Your response to the prerequisites has been submitted.                                                                    |                 |                                |                               |                                 |      |
| ▼ Checklist                        |                                                                                                    |                 |                                |                               |                                 |      |
| 1. Review Event Details            | All Content                                                                                                    |                 |                                |                               |                                 | ≽    |
| 2 Paviaw and Account               | Name †                                                                                                    | Price           | Quantity                       | Extended Price                | Total Cost                      |      |
| Prerequisites                      | 5.1 Please confirm that you have read, understand and agree to our specifications and that you can meet our requirements. | * Unspecified V |                                |                               |                                 | •    |
| 3. Select Lots/Line Items          | ▼ 6 PRICING                                                                                                    |                 |                                | €600.00 EUR                   | €600.00 EUR                     |      |
| 4. Submit Response                 | 6.1 Please fill out the attached file containing information. 🖨 QUOTATION.xlsx 🗸                                          |                 |                                |                               |                                 |      |
|                                    | 6.2 Please upload the document from section 6.1                                                                           | *Attach a file  |                                |                               |                                 |      |
| Event Contents                     | 6.3 Lot 1                                                                                                    | *<br>€5.00 EUR  | 100 Each                       | €500.00 EUR                   | €500.00 EUR                     | 1    |
|                                    | 6.4 Lot 2                                                                                                    | * €10.00 EUR    | 10 Each                        | €100.00 EUR                   | €100.00 EUR                     |      |
| All Content                        | ▼ 7 QUESTIONS & SUPPORT                                                                                                   |                 |                                |                               |                                 | •    |
| 2 WELCOME                          | (*) indicates a required field                                                                                            |                 |                                |                               |                                 | •    |
| 3 GENERAL<br>CONDITIONS &          | Submit Entire Response Update Totals Save draft Compose Message Excel Import                                              |                 |                                |                               |                                 |      |
| 4 FINANCIAL<br>INFORMATION         |                                                                                                    | _               |                                |                               |                                 |      |

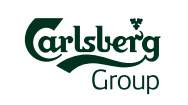

## 3. Event Participation (Excel Upload)

Scroll up and down to review the content and answer the **questions** included.

If there is a predefined excel form to be fulfilled attached, please download it, fill in accordingly and upload back to event content via Attach a file option.

When all mandatory fields marked with \* are fulfilled, click **Submit Entire Response** to submit your offer.

| Ariba Sourcin                         | g                                                                                                    |                            | Company Se | ttings 🔻 Johi | n Smith <del>▼</del> Feedback | Help ▼ Messages ≫                    |    |
|---------------------------------------|----------------------------------------------------------------------------------------------------|----------------------------|------------|---------------|-------------------------------|--------------------------------------|----|
| Go back to Carlsberg Group Dashb      | poard                                                                                                    |                            |            |               | Desktop File Sy               | /nc                                  |    |
| Console                               | Doc3588746444 - eRFP_Carlsberg Demo_2022                                                                                  |                            |            |               |                               | (L) Time remaining<br>6 days 22:08:0 | )8 |
| Event Messages<br>Response History    | Your response to the prerequisites has been submitted.                                                                    |                            |            |               |                               |                                      |    |
| ▼ Checklist                           |                                                                                                    |                            |            |               |                               |                                      |    |
| 1. Review Event Details               | All Content                                                                                                    |                            |            |               |                               | <b></b>   ×                          | \$ |
| 2. During and Assert                  | Name †                                                                                                    | Price                      |            | Quantity      | Extended Price                | Total Cost                           |    |
| 2. Review and Accept<br>Prerequisites | 5.1 Please confirm that you have read, understand and agree to our specifications and that you can meet our requirements. | * Unspecified $\checkmark$ |            |               |                               |                                      | •  |
| 3. Select Lots/Line Items             | ▼ 6 PRICING                                                                                                    |                            |            |               | €600.00 EUR                   | €600.00 EUR                          |    |
| 4. Submit Response                    | 6.1 Please fill out the attached file containing information. 📴 QUOTATION.xlsx 🗸                                          | $\frown$                   |            |               |                               |                                      |    |
|                                       | 6.2 Please upload the document from section 6.1                                                                           | *Attach a file             |            |               |                               |                                      |    |
| Event Contents                        | 6.3 Lot 1                                                                                                    | * €5.00                    | EUR        | 100 Each      | €500.00 EUR                   | €500.00 EUR                          | i. |
| V Event contents                      | 6.4 Lot 2                                                                                                    | * €10.00                   | EUR        | 10 Each       | €100.00 EUR                   | €100.00 EUR                          |    |
| All Content                           | ▼ 7 QUESTIONS & SUPPORT                                                                                                   |                            |            |               |                               |                                      | •  |
| 2 WELCOME                             | (#) indicates a required field                                                                                            |                            |            |               |                               | Þ                                    |    |
| 3 GENERAL<br>CONDITIONS &             | Submit Entire Response         Update Totals         Save draft         Compose Message         Excel Import              |                            |            |               |                               |                                      |    |

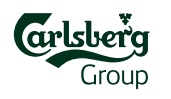

### **3. Event Participation (Bidding via Excel)**

If there are many Lots/Line Items, you may use **Excel** to respond to the event.

Go to s 3. Sele

Lots/L Items, to tab Using and cli Downl

Conter

| Ariba Sourcir                                                       | g                                                                                                    | John Smith Help <del>▼</del> | Messages >> |
|---------------------------------------------------------------------|----------------------------------------------------------------------------------------------------|------------------------------|-------------|
| Go back to Carlsberg Group Dashi                                    | board                                                                                                    | Desktop File Sync            |             |
| Select Lots                                                         | Doc3588746444 - eRFP_Carlsberg Demo_2022                                                                                                    |                              | Cancel      |
| ▼ Checklist                                                         | Choose the lots in which you will participate. You can cancel your intention to participate in a lot until you submit a response for that lot; once you submit a response you cannot withdraw it.                                                                                                    |                              |             |
| 1. Review Event Details                                             | Select Lots/Line Items Select Using Excel                                                                                                    |                              |             |
| 2. Review and Accept<br>Prerequisites     3. Select Lots/Line Items | You are invited to participate in 2 lot(s), and have already signed up for 2 of them. You can change the list of lots you are signed up for. To do so, follow the instructions below.                                                                                                    |                              |             |
| 4. Submit Response                                                  | Step 1.       Click "Download Content" to download and review your event in an Excel Spreadsheet.         Skin this step if you wish to import a previously downloaded file. If you want to start over, click "Download Original Excel Bid Sheets".         Download Content       Download Attachments |                              |             |
|                                                                     | Step 2. Declare your intention to respond and enter your response in the Excel spreadsheet and save the file to your computer.                                                                                                    |                              |             |
|                                                                     | Step 3.       Locate the saved Excel file on your computer using the Browse button.         Choose File       No file chosen         Or drop file here                                                                                                    |                              |             |
|                                                                     | Step 4.       Click Upload to import the contents of the Excel file to your event.         Note: Values in the Excel file will overwrite and delete any values you may have entered in your saved response.         Upload                                                                              |                              |             |
|                                                                     |                                                                                                    |                              | Cance       |
|                                                                     |                                                                                                    | (                            | arlsher     |

Group

## 3. Event Participation (Bidding via Excel)

#### **Open** the downloaded excel file.

Carefully read the instruction in the first tab to understand the file structure. **Colors legend**:

- Green selected Lots
- Yellow questions
- White optional, but to be reviewed

Go through all excel sheets one by one and fill in your responses where needed.

Save completed file to your local drive.

| In | structions                                                                                                    |
|----|----------------------------------------------------------------------------------------------------|
|    | Proceed through each worksheet using the tabs at the bottom of the window and fill out the required information: "Intend to Bid data" (color-coded cells, below) are required for Intend to Respond stage and "Bidding data" (color-coded cells, below) are required for Submit Response stage. When you have filled in all the information, save the file to your desktop and import it to the application. |
| G  | neral Guidelines and Cell Legend<br>Some of the cells in the following sheets require that you enter data, some can optionally be edited, and some are read-only.<br>This is indicated by the color and border                                                                                                    |
| _  | Header and System ID Information: Do not modify this cell or the import may fail.                                                                                                    |
|    | Help Information. Do not modify this cell or the import may fail.                                                                                                    |
|    | Bidding data. These cells are optional if you are selecting lots to which you intend to respond, otherwise<br>they are required. Cells that you fill in are copied into the event when you import the spreadsheet. The<br>column heading for these cells also has an asterisk (*) in it.                                                                                                    |
|    | Intend to Bid data. These cells are required; specify Yes or No.                                                                                                    |
|    | Optional data                                                                                                    |
|    | Without the border, read only data                                                                                                    |
| -  |                                                                                                    |
|    |                                                                                                    |
|    |                                                                                                    |

|   | A      | В                                 | C                     | D                   | E         | F        | G               | Н       | 1        |   |  |
|---|--------|-----------------------------------|-----------------------|---------------------|-----------|----------|-----------------|---------|----------|---|--|
|   | Number | Name                              | Answer                | Description         | Intend To | Currency | Unit of Measure | * Price | Quantity |   |  |
| 1 |        |                                   |                       |                     | Respond   |          |                 |         |          |   |  |
|   | 6.1    | Please fill out the attached file | QUOTATION.xlsx        |                     |           |          |                 |         |          |   |  |
| 2 |        | containing information.           |                       |                     |           |          |                 |         |          |   |  |
|   | 6.2    | Please upload the document from   |                       |                     |           |          |                 |         |          |   |  |
| 3 |        | section 6.1                       |                       |                     |           |          |                 |         |          | - |  |
| 4 | 6.3    | Lot 1                             |                       |                     | Yes       | EUR      | Each            |         | 100      |   |  |
| 5 | 6.4    | Lot 2                             |                       |                     | Yes       | EUR      | Each            |         | 10       |   |  |
| 6 |        |                                   |                       |                     |           |          |                 |         |          |   |  |
| 7 |        |                                   |                       |                     |           |          |                 |         |          | - |  |
| • | ••••   | 5 SPECIFICATION & REQUIR          | REMENTS 6 PRICING 7 C | QUESTIONS & SUPPORT | + : •     |          |                 |         |          |   |  |
| _ |        |                                   |                       |                     |           |          |                 |         |          | _ |  |

### 3. Event Participation (Bidding via Excel)

Once the file is reac be upload Ariba, foll Step 3, cli Choose F Upload. Click OK 1 confirm th Successfu Import. Once ever is in place Submit Er Response

4

| Ariba Sourc                           | ng                                                                                                    |   | John Smith       |
|---------------------------------------|----------------------------------------------------------------------------------------------------|---|------------------|
| Go back to Carlsberg Group Da         | shboard                                                                                                    |   | Desktop File Syr |
| Select Lots                           | Doc3588746444 - eRFP_Carlsberg Demo_2022                                                                                                    |   |                  |
|                                       | Choose the lots in which you will participate. You can cancel your intention to participate in a lot until you submit a response for that lot: once you submit a response you cannot withdraw it. |   |                  |
| ▼ Checklist                           |                                                                                                    |   |                  |
| 1. Review Event Details               | Select Lots/Line Items Select Using Excel                                                                                                    |   |                  |
| 2. Review and Accept<br>Prerequisites |                                                                                                    |   |                  |
| 3 Select Lots/Line Item               | You are invited to participate in 2 lot(s), and have already signed up for 2 of them. You can change the list of lots you are signed up for. To do so, follow the instructions below.             |   |                  |
| 4. Submit Beenenee                    | Step 1. Click "Download Content" to download and review your event in an Excel Spreadsheet.                                                                                                    |   |                  |
| 4. Submit Response                    | Skip this step if you wish to import a previously downloaded file. If you want to start over, click "Download Original Excel Bid Sheets".           Download Content         Download Attachments |   |                  |
|                                       | Step 2. Declare your intention to respond and enter your response in the Excel spreadsheet and save the file to your computer.                                                                    |   |                  |
|                                       | Step 3. Locate the saved Excel file on your computer using the Browse burgh.                                                                                                    |   |                  |
|                                       | Choose File No file chosen<br>Or drop file here                                                                                                    |   |                  |
|                                       | Step 4. Click Upload to import the contents of the Excel file to your event.                                                                                                    |   |                  |
|                                       | Upload                                                                                                    |   |                  |
|                                       |                                                                                                    |   |                  |
|                                       |                                                                                                    |   |                  |
|                                       |                                                                                                    | ] |                  |
|                                       | ✓ Import Successful<br>Vaur response has been imported successfully                                                                                                    |   |                  |
|                                       | Click the Submit Entire Response button, as soon as it appears on the page.                                                                                                    |   |                  |
| nse Update To                         | als Save draft Compose Message Excel Import                                                                                                    |   |                  |
| opaule lo                             |                                                                                                    |   |                  |

#### **4. Revise Response**

You can update your previous response while event is running. To do so, click **Revise Response.** Save your changes by clicking **Submit Entire Response.** 

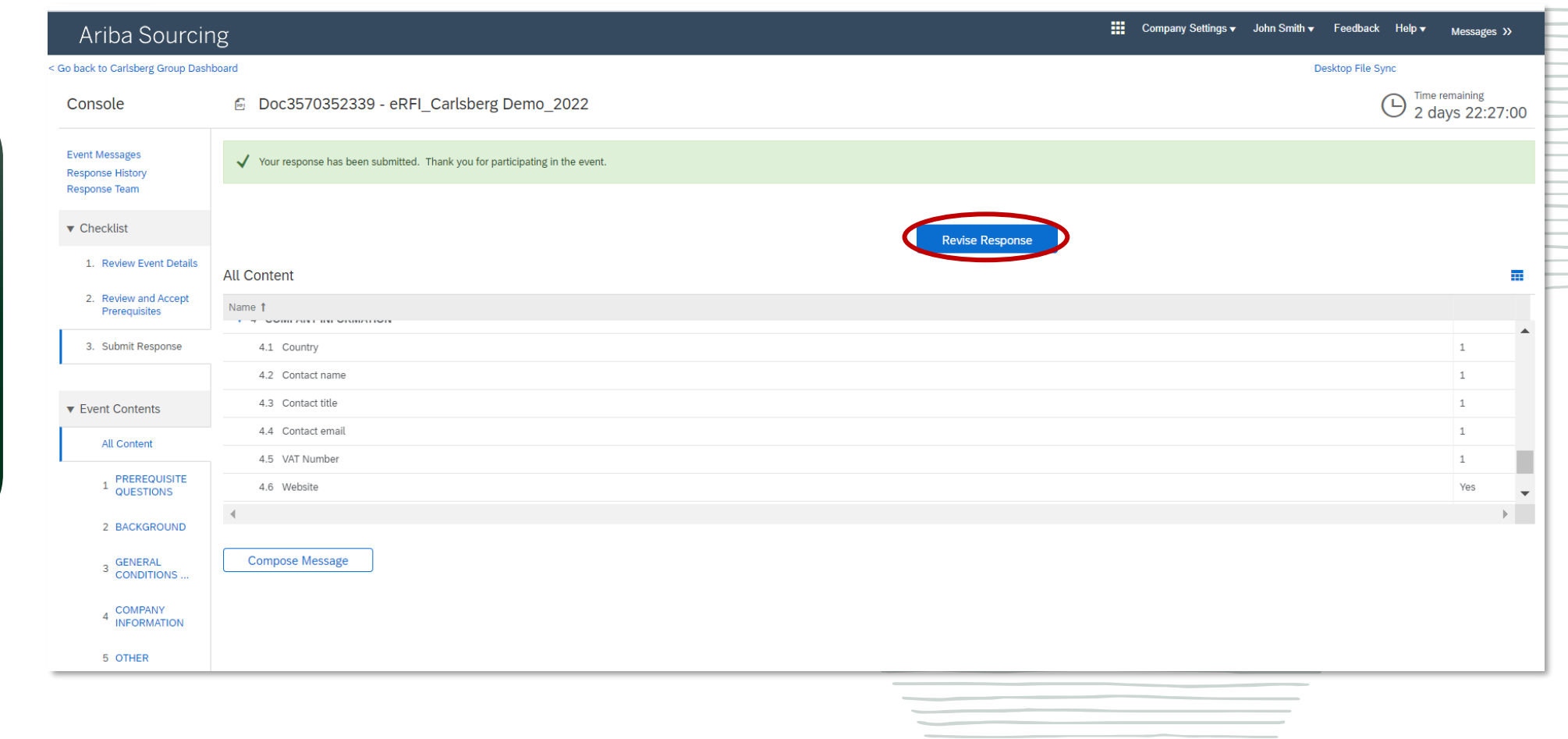

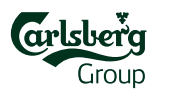

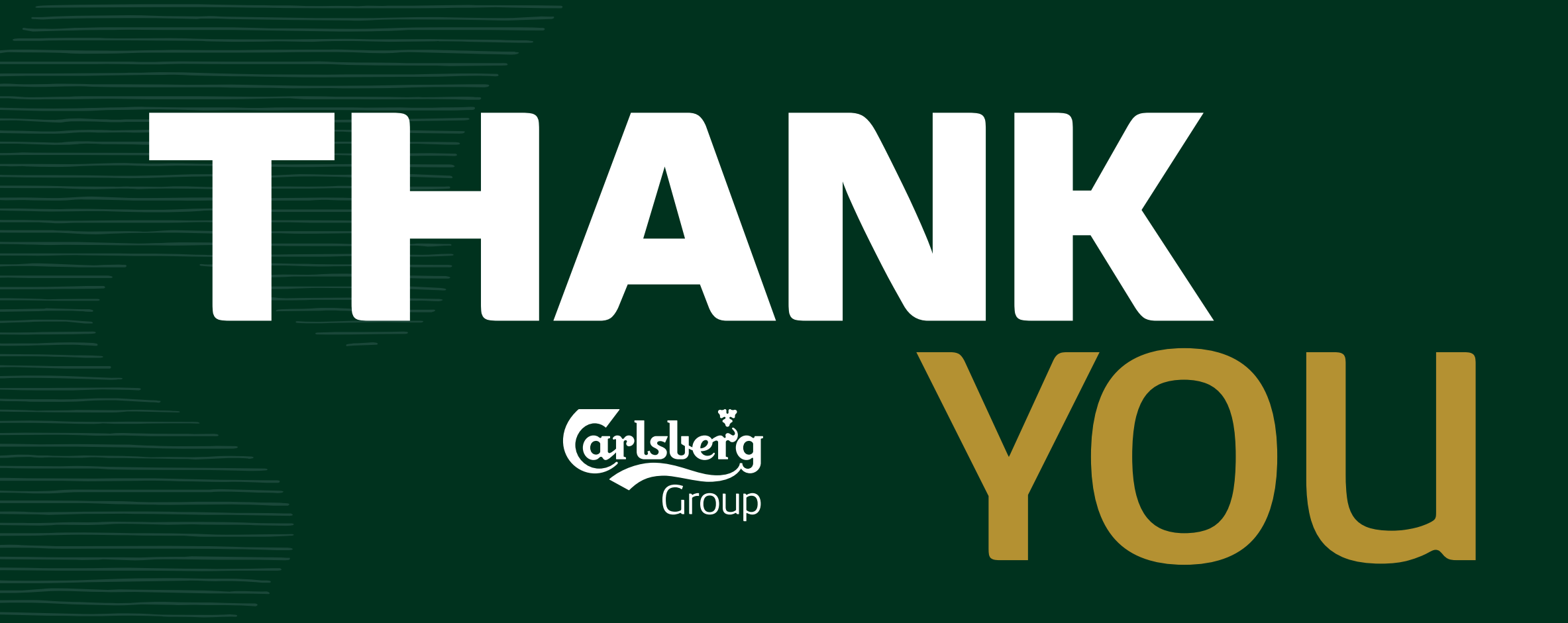